## USB キードライバ v1.2 20050201 のインストール方法

ダウンロードした zip ファイルを解凍し、任意のフォルダに保存してください。

「マイコンピュータ」を右クリック→「プロパティ」の「ハードウエア」を選択、「ディバイスマネー ジャ」をクリックします。

「USB (Universal Serial Bus) コントローラ」をクリックし、SenseLock USB Lock 上で右クリック、 「ドライバの更新」を選択します。

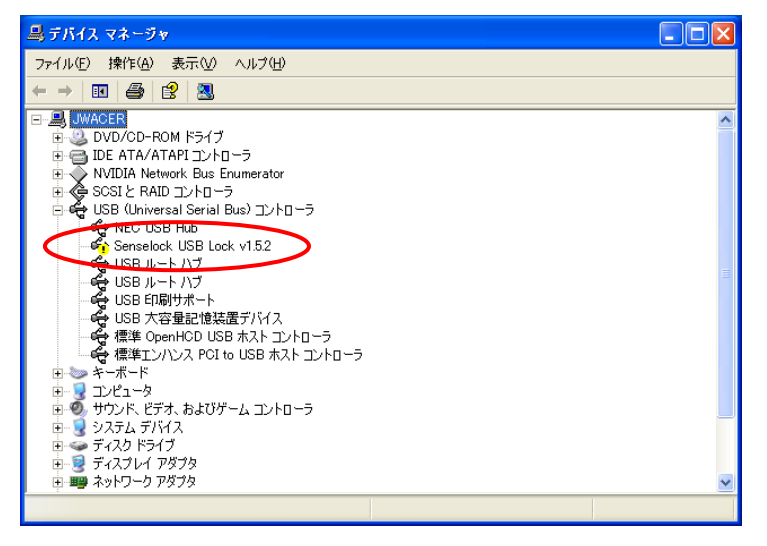

ハードウエアの更新ウィザードが表示され、「今回はせつぞくしません」を選択して「次へ」をクリッ クし、「一覧または特定の場所からインストールする」を選択して、「次へ」をクリックします。

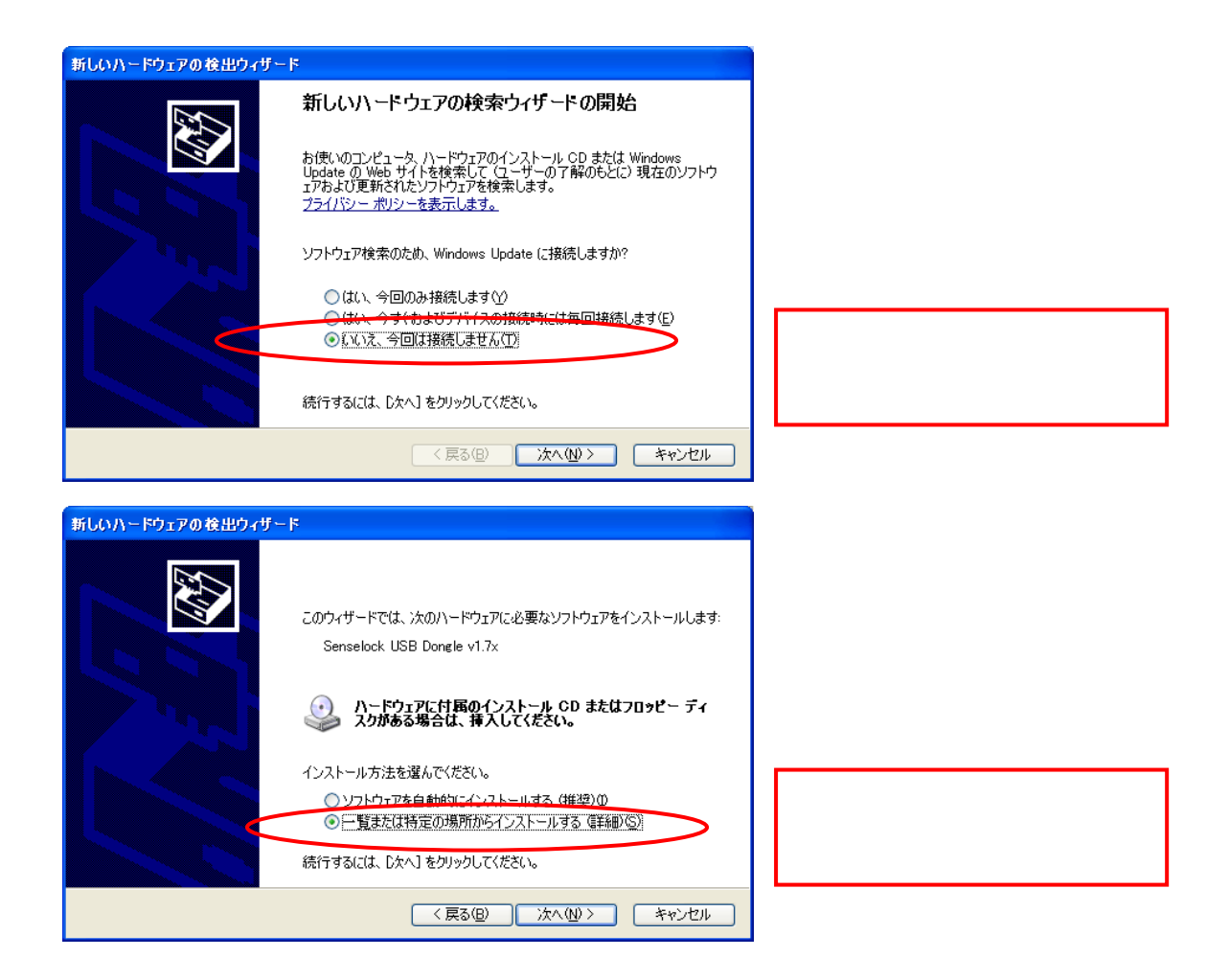

検索とインストールのオプション選択で、「検索しないで、インストールするドライバを選択する」に チェックを入れて、「次へ」をクリックします。

| 新しいハードウェアの検出ウィザード                                                                                  |
|----------------------------------------------------------------------------------------------------|
| 検索とインストールのオブションを選んでください。                                                                           |
| ○ 次の場所で最適のドライバを検索する(2)<br>下のチェック ボックスを使って、リムーバブル メディアやローカル パスから検索できます。検索された最適のドラ<br>イバがインストールされます。 |
| □リムーバブル メディア (フロッピー、CD-ROM など)を検索(M)                                                               |
| ✔ 次の場所を含める(Q):                                                                                     |
| C:¥GPServer22Q3¥KeyDriver¥SenseDriver20050201 🛛 🖉 参照(R)                                            |
| ●検索しないで、インストールするドライバを選択する(0)                                                                       |
| 一覧からトライバを選択するには、このオブションを選びます。選択されたドライバは、ハードウェアに最適のもの                                               |
| とはPRでしません。                                                                                         |
|                                                                                                    |
| (夏ス(R)) 、なん(M) とう をおいけれし、                                                                          |
|                                                                                                    |

画面の右下の「ディスク使用」をクリックします。

| 新しいハードウェアの検出ウィザード                                                                           |
|---------------------------------------------------------------------------------------------|
| このハードウェアのためにインストールするデバイス ドライバを選択してください。                                                     |
| ハードウェア デバイスの製造元とモデルを選択して じなへ] をクリックしてください。インストールするドライバのデ<br>イスクがある場合は、「ディスク使用] をクリックしてください。 |
| モデル                                                                                         |
| Senselock USB Dongle v1.7x                                                                  |
| SenseLock USB Lock (version 1.2)                                                            |
| このドライバはデジタル署名されていません。 ディスク使用①… ドライバの署名が重要な理由                                                |
| < 戻る(B) 次へ(N) > キャンセル                                                                       |

フロッピーディスクからインストールダイアログが表示されるので、「参照」をクリックし、ドライバを ダウンロードしたフォルダを選択します。

| 70%2- | ディスクからインストール                                                        |                    |   |                                    |
|-------|---------------------------------------------------------------------|--------------------|---|------------------------------------|
| 3     | 製造元が配布するインストール ディスクを指定したドライブに挿入<br>して、下の正しいドライブが選択されていることを確認してください。 | <u>OK</u><br>キャンセル |   |                                    |
|       | 製造元のファイルのコピー元( <u>©</u> ):<br>A¥                                    | 参照( <u>B</u> )     | > | 参照ボタンから、 で解凍したフ<br>ァイルを保存したフォルダを選択 |

「Usblock. inf」が表示されるので、選択して「開く」をクリックします。

| ファイルの場所                  |                  |             |      |   |     |   |   | ? 🔀   |
|--------------------------|------------------|-------------|------|---|-----|---|---|-------|
| ファイルの場所型:                | 🚞 SenseDriver200 | 050201      |      | * | G 🦻 | ۶ | • |       |
| していたつアイル                 | Usblock.inf      |             |      |   |     |   |   |       |
| <b>ごう</b><br>デスクトップ      |                  |             |      |   |     |   |   |       |
| אנאנ <del>ד</del> א אר א |                  |             |      |   |     |   |   |       |
| ער בארב אב<br>א- בארב אב |                  |             |      |   |     |   |   |       |
|                          |                  |             |      |   |     |   |   |       |
| マイ ネットワーク                | ファイル名(N):        | Usblock.inf |      |   |     | ~ |   | 開(@)  |
|                          | ファイルの種類(工):      | セットアップ情報 (* | inf) |   |     | × |   | キャンセル |

「製造元のファイルのコピー元:」に選択したファイルのパスが表示されるので、「OK」をクリックして、「次へ」をクリックします。

| 709ピー  | ディスクからインストール                                                                                 |
|--------|----------------------------------------------------------------------------------------------|
| 4      | 製造元が配布するインストールディスクを指定したドライブに挿入<br>して、下の正しいドライブが選択されていることを確認してください。<br>キャンセル                  |
|        | 製造元のファイルのコピー元 (©):<br>C:¥GPServer22Q3¥KeyDriver¥SenseDriver20050201 🛛 🍼 (参照(B))              |
|        |                                                                                              |
| 新しいハー  | ドウェアの検出ウィザード                                                                                 |
| 2ወለ    | ドウェアのためにインストールするデバイス ドライバを選択してください。                                                          |
| ¢      | ハードウェア デバイスの製造元とモデルを選択して じなへ] をクリックしてください。 インストールするドライバの:<br>ィスクがある場合は、「ディスク使用」 をクリックしてください。 |
| ☑ 互換性( | のあるハードウェアを表示(C)                                                                              |
| モデル    |                                                                                              |
| Sense  | Lock USB Lock (version 1.2)                                                                  |

| ▲ このドライバはデジタル署名されていません。<br>ドライバの署名が重要な理由 | 「ディスク使用(山)          |
|------------------------------------------|---------------------|
|                                          | 〈戻る(日) 次へ(11) キャンセル |

ハードウェアのインストールダイアログが表示されるので「続行」をクリックします。インストール が開始されます。

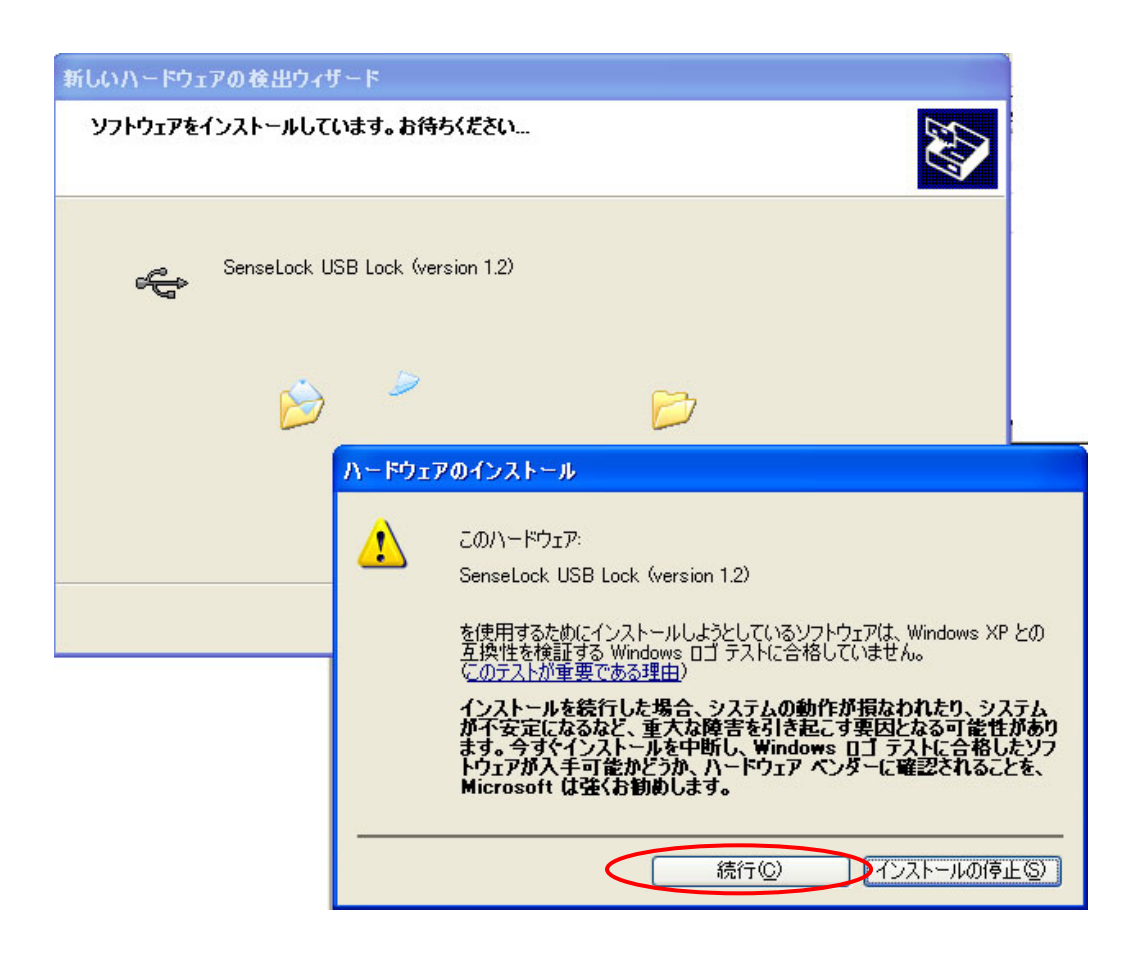

ハードウエアの更新ウィザードの完了が表示され、「完了」をクリックして終了します。

| 新しいハードウェアの検出ウィザード |                                  |  |
|-------------------|----------------------------------|--|
|                   | 新しいハードウェアの検索ウィザードの完了             |  |
|                   | 次のハードウェアのソフトウェアのインストールが完了しました    |  |
|                   | SenseLock USB Lock (version 1.2) |  |
|                   | 「完了」をクリックするとウィザードを閉じます。          |  |
|                   | < 戻る(B) 完了 キャンセル                 |  |

ディバイスマネージャを確認して、「USB (Universal Serial Bus) コントローラ」の SenseLock USB Lock に「!」が表示されていないのを確認して、GPServer, ラベル博士のアプリケーションを起動してください。